# Geconnecteerde Ecoteller

4 120 32/33

Wi-Fi

# **l**egrand<sup>®</sup>

/ Ethernet De ecoteller kan worden gebruikt zonder een internetverbinding, lokaal (rechtstreeks via scherm van product), of worden toegevoegd aan een geconnecteerde installatie « with Netatmo » en bedient worden via de Home + Control applicatie.

Starterskit «with Netatmo» (optioneel)

of of of of

Het is niet nodig om een starterspakket « with Netatmo » te installeren om de geconnecteerde Ecoteller via de Home + Control app te gebruiken. De Ecoteller is echter geen gateway. Als u andere geconnecteerde « with Netatmo » producten wilt toevoegen, moet u een starterspakket installeren dat een gateway module of een gateway contactdoos of een andere « with Netatmo » adeway omvat.

## Samenstelling

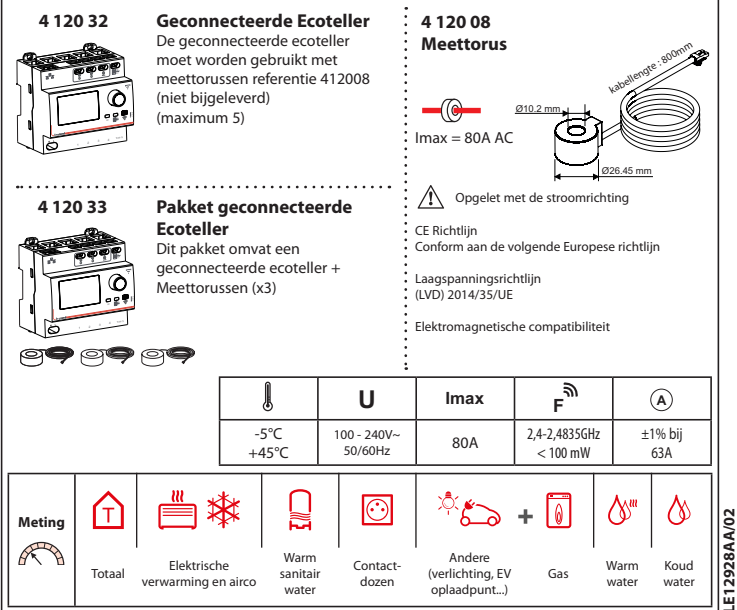

## Kenmerken 4 120 32/33 Impulstellers (niet bijgeleverd) Ethernet Connector TIC (Th Continu rood licht : product wacht op inbedrijfstelling en verbonden via \*\*\* *60 60 60 60* T Fthernet Groen knipperend : product wacht op inbedrijfstelling en verbonden of niet ÷ verbonden via Wi-Fi Langzaam groen knipperend : TIC-modus ø Total (5 verbonden en gegevens ontvangen S G van de TIC Product in werking Snel groen knipperend : TIC-modus niet verbonden of gegevens niet ontvangen van de TIC Stap-voor-stap installatie (1) Kies een plaats voor de geconnecteerde Ecoteller in het elektrisch verdeelbord WIFIOK OF De Ecoteller wordt aangesloten via Wi-Fi of via een Ethernet-kabel (RJ45-kabel), Verbinding via Wi-Fi Als er een modem in huis is, controleer dan met een smartphone of het Wi-Fi-signaalniveau voldoende is. Als het signaal niet goed genoeg is, kunt u proberen de modem dichter bij het elektrisch verdeelbord te plaatsen, een Wi-Fi-repeater toe te voegen of de Ecoteller met een Ethernet-kabel op uw modem aan te sluiten.

# Verplichte veiligheidsmaatregel

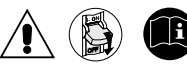

Indien de installatie- en bedieningsvoorschriften niet strikt worden opgevolgd, bestaat er gevaar voor elektrische schokken of brand.

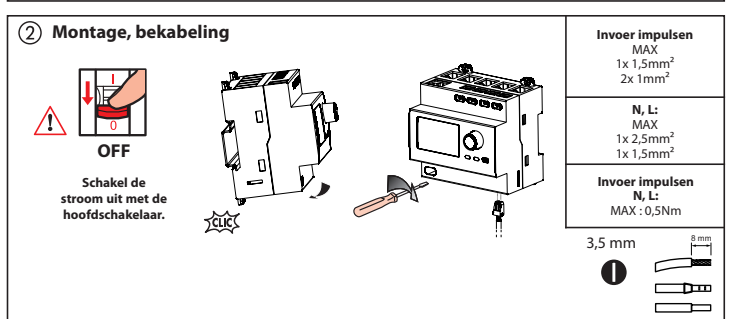

#### Beveiliging van het apparaat

De geconnecteerde ecoteller moet worden beveiligd met een automatische schakelaar of een zekering, kaliber 2A.

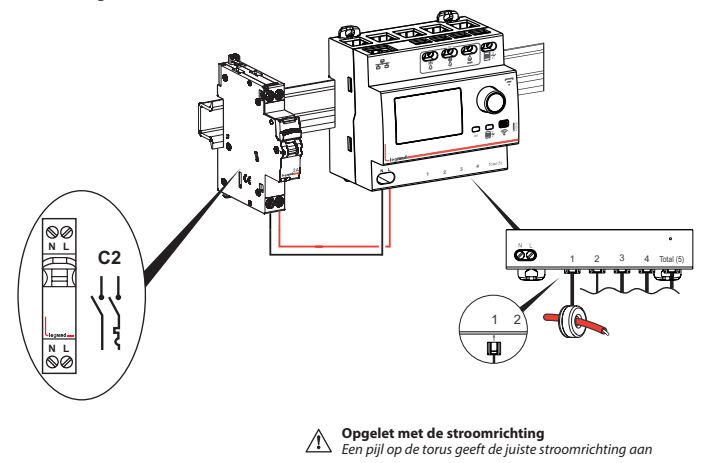

#### Installatie zonder aansluiting van de TIC

Indien de TIC (Tele Customer Information) niet is aangesloten (standaardgeval): de meting van het totale verbruik is afkomstig van de torus die is aangesloten op de ingang « Totaal (5) ».

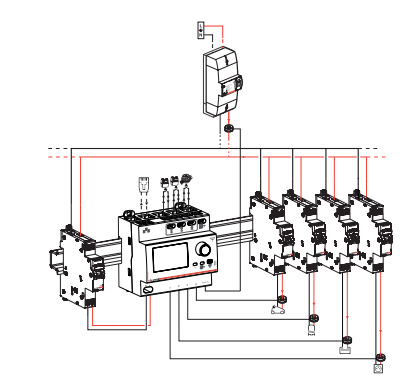

## Installatie met aansluiting van de TIC

Indien de TIC (Tele Customer Information) is aangesloten en functioneel is: het totale verbruik zal afkomstig zijn van de TIC. De torus die op de ingang «Totaal (5)» is aangesloten, kan dan de verbruiksgegevens van een kring op zichzelf opmeten.

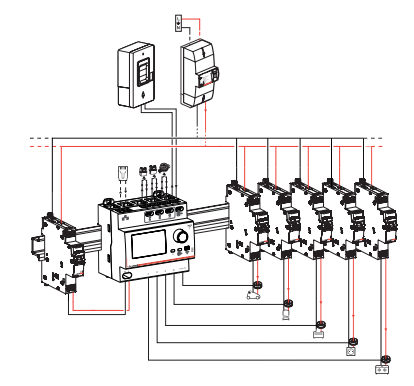

N.B.: Elke ingang kan gemakkelijk worden toegewezen aan een gerpersonalisserd verbruiksitem in de Home + Control app.

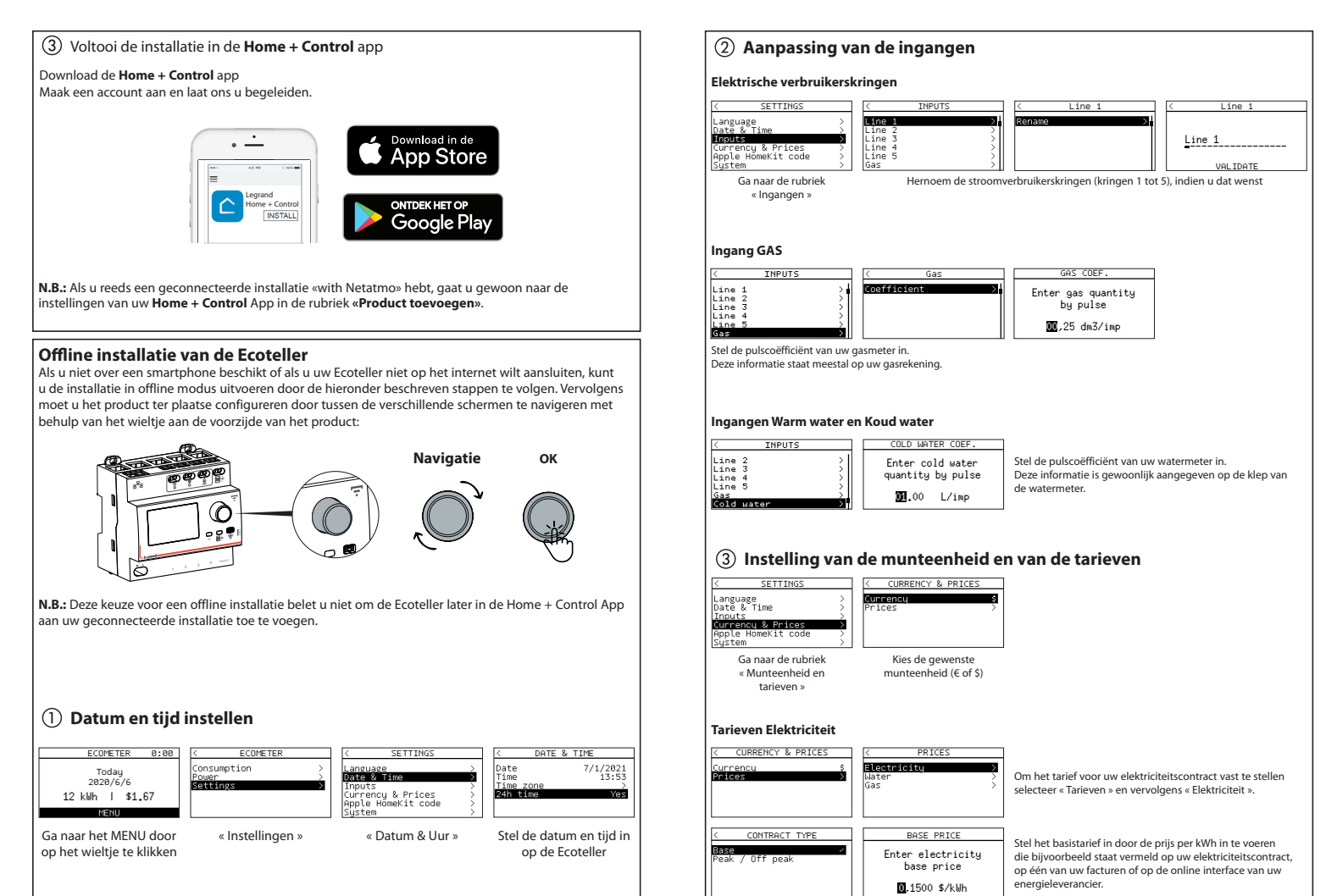

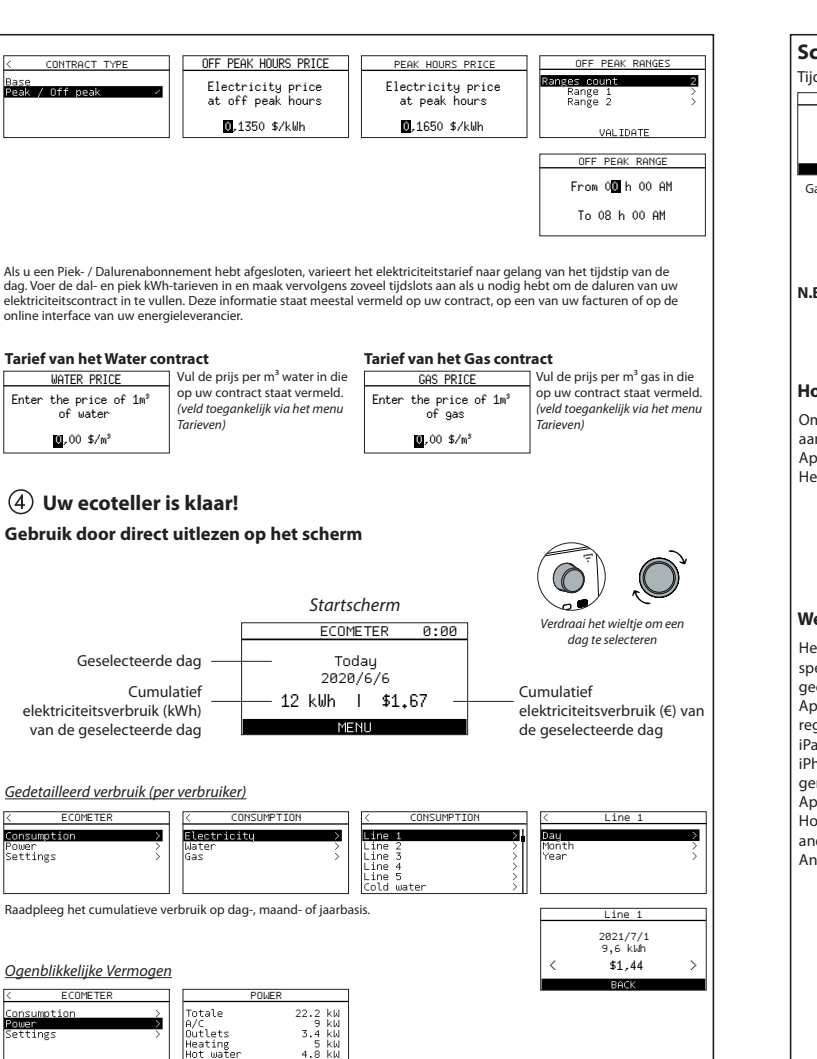

## Scan uw HomeKit-code

Tijdens de installatie van de mobiele iOS-toepassing zal u om deze code worden gevraagd.

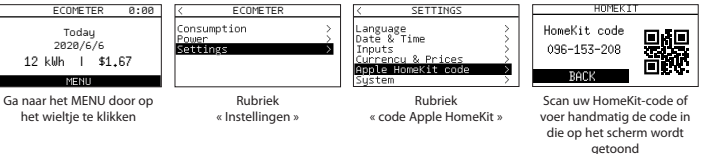

N.B.: de code op de bijsluiter is niet representatief voor uw HomeKit-code (weergave als voorbeeld)

#### HomeKit (met behulp van de Home-toepassing)

Om dit voor HomeKit geschikte accessoire te bedienen, wordt de nieuwste versie van iOS of iPadOS aanbevolen. Om dit HomeKit-accessoire automatisch en buitenshuis te bedienen, is een HomePod, Apple TV of iPad nodig die als hub is geconfigureerd.

Het wordt aanbevolen om te updaten naar de laatste versie van de software en het besturingssysteem.

#### Wettelijke kennisgeving

Het gebruik van producten met het Apple HomeKit-logo betekent dat een elektronisch accessoire speciaal is ontworpen voor aansluiting op de iPod, iPhone of iPad, en door de ontwikkelaar is gecertificeerd om te voldoen aan de prestatiestandaarden van Apple.

Apple is niet verantwoordelijk voor de werking van dit apparaat of de naleving van veiligheids- en regelgevingsnormen. Houd er rekening mee dat het gebruik van dit accessoire met de iPod, iPhone of iPad de draadloze prestaties kan beïnvloeden.

iPhone, iPod en iPad zijn handelsmerken van Apple Inc. die in de Verenigde Staten en andere landen zijn geregistreerd.

App Store is een dienstmerk van Apple Inc. dat is geregistreerd in de Verenigde Staten en andere landen. HomeKit en iPadOS zijn handelsmerken van Apple Inc. iOS is een handelsmerk van Cisco dat in de VS en andere landen is geregistreerd en onder licentie wordt gebruikt.

Android, Google Play en het Google Play-logo zijn handelsmerken van Google LLC.

## Resetten van de Ecoteller

#### Via de Home + Control App.

Om uw Ecoteller te verwijderen en de fabrieksinstellingen te herstellen, gaat u naar de instellingen van uw **Legrand Home + Control** App. in de rubriek «Mijn huis beheren» en verwijdert u het product.

#### In offline modus

Als u geen toegang hebt tot een smartphone, kunt u uw Ecoteller rechtstreeks op het product resetten door de hieronder beschreven stappen te volgen:

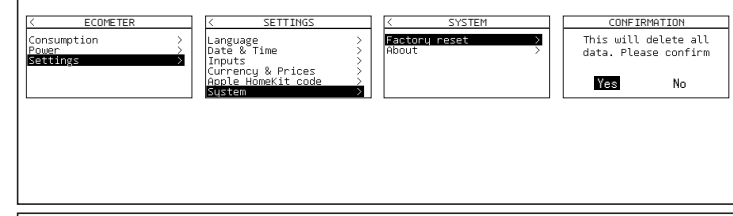

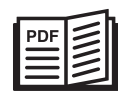

www.legrand.be

LEGRAND - Pro & Consumer Service - BP 30076 87002 LIMOGES CEDEX FRANCE • www.legrand.com

# VEREENVOUDIGDE EU-VERKLARING VAN CONFORMITEIT

De ondergetekende,

# Legrand

verklaart hierbij dat de elektrische radioapparatuur waarnaar in deze mededeling wordt verwezen, in overeenstemming is met Richtlijn 2014/53/ EU. De volledige tekst van de EU-conformiteitsverklaring is beschikbaar op het volgende webadres :

# www.legrandoc.com